## Proton VPN - ссылки и инструкция для самостоятельного подключения и активации

Сервис предоставляет возможность подключить одно устройство на условиях бесплатной подписки FREE VPN

Для начала зарегистрируйте аккаунт привязав его к почте (email). Это можно сделать на через сайт сервиса самостоятельно. Чтобы долго не искать и не путаться на страницах сайта Proton VPN (а там по обыкновению все сведено дабы влепить всякому залетному пассажиру платный тариф), то по ссылке вы можете приступить к созданию аккаунта для такой FREE VPN задачи:

https://account.protonvpn.com/ru/signup?plan=free&currency=EUR&ref=upsell

| ← → ♂ ⋒ 🛱 account.protorwpn.com/ru/sigrup?plan=free8currency=BJR8ref=upsell                                                                                                    | 😂 🚖 🔯 🛛 😸 🗋 🕤 Represenyativitik aussi ancerna aussi                                                                                |  |  |  |  |
|----------------------------------------------------------------------------------------------------|----------------------------------------------------------------------------------------------------|--|--|--|--|
| 💎 Proton VPN                                                                                                    | 🕀 Русский *                                                                                                    |  |  |  |  |
| Высокоскоростной Швейцарский VPN, который защищает<br>вашу конфиденциальность.                                                                                                    |                                                                                                    |  |  |  |  |
| (f) Открытый исходный код Политика отсутствия журналов вктивного                                                                                                    | ти Ващищен шейцарскими законами о конфиденциальности                                                                               |  |  |  |  |
| ши Создать аккаунт                                                                                                    |                                                                                                    |  |  |  |  |
| Agpec sneetponnoil novita<br>Klevnet TVDarreil.com                                                                                                    | Alter Conserve B Conserve B Conserve                                                                                               |  |  |  |  |
| Начните использовать Proton VPN<br>У вас уже есть аккаунт? Войти<br>Ваша информация в безопасности с нами. Мы будем связивалься с вами толь<br>это требуется дли прадоставления нации серемссе. | <ul> <li>Констранция и в странки</li> <li>Без рекламы</li> <li>Местраниченные объем данных и<br/>пропускная слособность</li> </ul> |  |  |  |  |

Не забудьте придумать свой привычный пароль, а то по умолчанию абракадабра которую вам после точно не вспомнить.

| ← → ♂ @ (\$) account_protomepr.com/nu/signup?plan=freedicum | ency=DJR&ref=upsell                                                                                | 🕫 🕃 🖈 🗘 i 🛓 🖬 🗉 🕢 Represenyations, apd ancient gant 👔 |
|-------------------------------------------------------------|----------------------------------------------------------------------------------------------------|-------------------------------------------------------|
| V Proton VPN                                                |                                                                                                    |                                                       |
| •                                                           | Задайте пароль<br>vrotex продолжить в Proton VPN<br>К Kevsal.TV[ggmail.com<br>Пероль<br>1234587890 | •                                                     |
|                                                             | Подляердить пароль                                                                                 | -                                                     |
|                                                             | Задать новый пароль                                                                                |                                                       |
|                                                             |                                                                                                    |                                                       |

Тут же на указанную вами почту email придет письмо подтвердить Proton ваше реальное существование. На этом пока достаточно.

После установите на вашем устройстве ( тв приставка или телевизор с Android ) приложение Proton VPN с Маркета программ ( можно скачать и по ссылкам для <u>Android</u>, <u>Android TV</u> или на <u>сайте Proton VPN</u>) и после первого запуска программы укажите Войти с помощью КОДа.

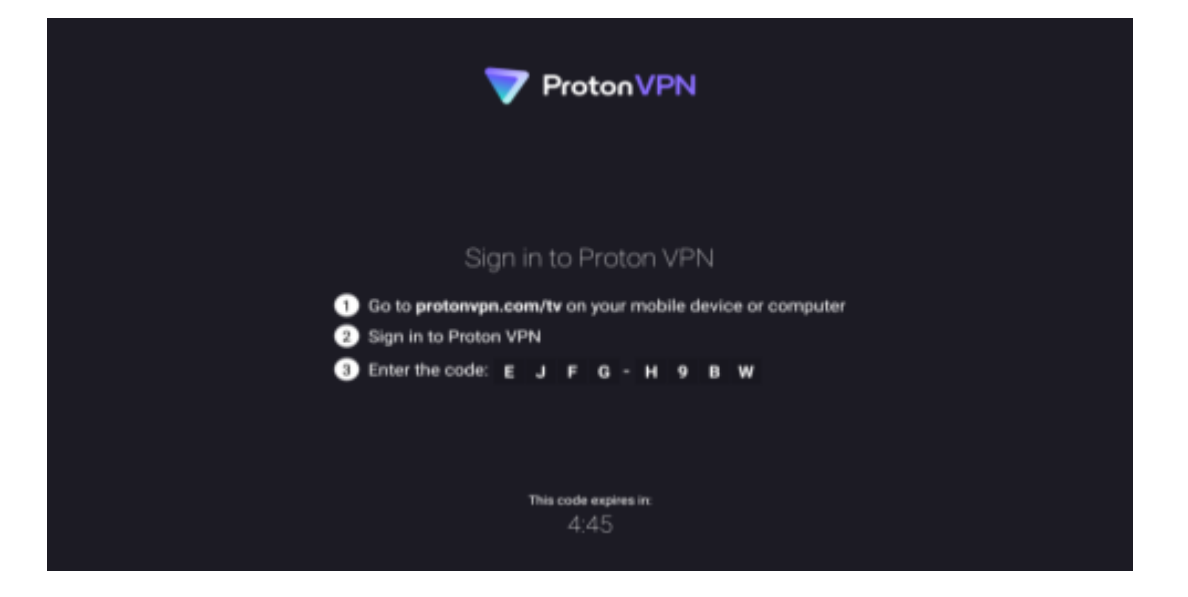

В ответ на экране телевизора появится сгенерированный КОД из 8-ми символов, который предложит ввести пройдясь по ссылке указанной на экране, разумеется, с того же компа или телефона, где вы регистрировали аккаунт. Естественно после авторизации. Вот эта ссылка :

| → Ø A ts account.protom/pr.com/tv |                     | C 🖈 🖸      | 🗅   🛓 🔲 🖷 Перезапустити, вдоб оновити дені 👔 |
|-----------------------------------|---------------------|------------|----------------------------------------------|
|                                   | Proton VPN BX       | ОД НА ТВ   |                                              |
|                                   |                     |            |                                              |
|                                   |                     |            |                                              |
|                                   |                     |            |                                              |
|                                   | Введите код, отобра | окаемый на |                                              |
|                                   | 1 2 3 4             | A B C D    |                                              |
|                                   | PORTACE ANTE        |            |                                              |
|                                   |                     |            |                                              |
|                                   |                     |            |                                              |
|                                   |                     |            |                                              |
|                                   |                     |            |                                              |

## https://account.protonvpn.com/tv

Таким образом вы привяжете то одно единственное устройство, которое будет обслуживаться далее по условиям Free VPN бесплатно. И имейте ввиду, что на ином устройстве входите следует уже с иного аккаунта. Если устройств у вас несколько, то каждому выделите и зарегистрируйте свой аккаунт на иной email.